令和5年度 旅行業務取扱管理者定期研修(オンライン研修) 申し込み方法のご案内

旅行業務取扱管理者定期研修(オンライン研修) 受講申込及び受講の流れ

| 受講者                                                                                                    | 時期                              | 協会                  |
|----------------------------------------------------------------------------------------------------|---------------------------------|---------------------|
| <ol> <li>①メールアドレスの登録</li> <li>☞本文書 1. ~ 3.</li> </ol>                                                                                                    |                                 |                     |
| <ul> <li>②受講者情報(氏名・生年月日等)の登録</li> <li>③本文書4.</li> </ul>                                                                                                    |                                 |                     |
| ③受講料のお支払い                                                                                                    |                                 |                     |
| ☞本文書5. ~8.                                                                                                    | 1月22日(月)11時                     |                     |
| A. クレジットカード         B. コンビニエンスストア           カード番号等を入力         発行された支払番号/           し、即時決済         バーコードを持参し、           (3D セキュア 2.0 の<br>事前登録が必要)         コンビニエンスストアの | ~<br>2月5日(月)17時                 | ・受講料の<br>入金確認       |
| <ul> <li>④アカウント(受講サイトにログインする<br/>ための ID・パスワードの設定)の登録</li> <li>☞本文書9.</li> </ul>                                                                                       |                                 |                     |
| <ul> <li>⑤マイページへのアクセス</li> <li>(講義レジュメのダウンロード等)</li> <li>☞本文書 10.</li> </ul>                                                                                          | 申込手続完了後<br>~<br>受講開始前           |                     |
| <ul> <li>⑥研修の受講【標準学習時間:合計5時間】</li> <li>…右記期間内は24時間受講が可能です。</li> <li>一度に全科目受講することも、科目毎に</li> <li>分けて複数日で受講することも可能です。</li> </ul>                                        | 2月26日(月)10時<br>~<br>3月13日(水)24時 | ・研修受講状況<br>の確認      |
|                                                                                                    | 3月中旬                            | ・研修修了判定<br>・修了証書の発行 |
| ⑦修了証書の受け取り                                                                                                    | 3月下旬                            | ・修了証書の発送            |

1. STEP1 「初めての方」をクリックしてください。

| STEP3 STEP3 STEP3 STEP5<br>お支払い方法の選択 確認 完了 |
|--------------------------------------------|
|                                            |
|                                            |

メールアドレス欄にメールアドレスを入力し、「送信する」をクリックしてください。
 複数名お申し込みの場合でも、お申し込みのお手続きは1名様ずつお願いいたします。

| ● 初めての方                                          |                                           |   |  |  |
|--------------------------------------------------|-------------------------------------------|---|--|--|
| 下記フォームにメールアドレ<br>新規登録用URLを記載したメ<br>メールアドレスは間違いのた | スをご記入ください。<br>ールを送信いたします。<br>いようにご入力ください。 |   |  |  |
| メールアドレス                                          |                                           | ~ |  |  |
|                                                  |                                           | • |  |  |

3. 登録したメールアドレスに「(全国旅行業協会)お客様情報の登録用 URL のお知らせ」メールが届きますので、メールに記載の URL にアクセスしてください。

※URL の有効期間は、12時間です。12時間以内にアクセスしてお申し込みください。

- 4. STEP2 お客様(受講者)情報を入力して「次へ」をクリックしてください。
   ※テキスト送付先は、会社または自宅を選択し送付先住所を入力してください。(オンライン受講者対象)
- 5. STEP3 お支払い方法を選択してください。(クレジットカード決済またはコンビニエンスストア決済を選択) ①クレジットカード決済の場合 (利用可能なクレジットカードブランドはサイト内でご確認ください。)

| クレジットカード    |                                           | ۲                                         |
|-------------|-------------------------------------------|-------------------------------------------|
| コンビニ支払い     |                                           | 0                                         |
|             | 5-κ:<br>53 VISA                           | <ul> <li>カード番号</li> <li>・カード名素</li> </ul> |
| カード番号 務     | ▶ 半角数字<br>例:1234123412341234              | ・セキュリティーコード<br>・右効期限                      |
| カード名義 💦     | 半角英字     例とTARO     例とYAMADA              | を、カード記載のとおりにみ                             |
| セキュリティコード 😿 | 2 半角数字<br>カード裏面ご書名欄末尾3府Amexの場合は4府<br>例123 | ックしてください。                                 |
| 有効期限        | 3 月 • / 年 •                               |                                           |

クレジットカードの認証及び受講料の決済を行ってください。

クレジットカード決済に際し、「3D セキュア 2.0」(クレジットカードブランドごとにサービス名称は異なります)に よる本人認証が必要となります。画面が表示されてから 10 分以内に手続きを行ってください。

※「3D セキュア 2.0」(クレジットカードブランドごとにサービス名称は異なります)登録済のカードのみご利用頂 けます。登録方法については、ご使用のクレジットカード発行会社にご確認ください。

(利用明細や請求額が確認できる「利用者マイページ」から登録できるケースが多いようです。)

| STEP1<br>メール登録・確認 | STEP2<br>お客様情報入力 | STEP3<br>お支払い方法の選択                                | STEP4<br>確認      | STEP5                                |                                               |
|-------------------|------------------|---------------------------------------------------|------------------|--------------------------------------|-----------------------------------------------|
|                   | クレ<br>10分以内(     | ジットカードの認証を行<br>こ、以下のボタンから進<br><sup>認証サイトへ進む</sup> | テいます。<br>んでください。 | クリックし<br>内容に<br>認証を行<br>本人認証<br>されます | ン、画面記載の<br>従って、本人<br>示ってください。<br>証後、即時決済<br>。 |

## ②コンビニエンスストア決済の場合

利用希望のコンビニエンスストアを選択し、「確認画面へ進む」をクリックしてください。

| クレジットカー | - K |                                              |  |
|---------|-----|----------------------------------------------|--|
| コンビニ支払の | 1   |                                              |  |
| お支払先    | 必須  | 未選択 ~                                        |  |
|         |     | ネン語が、デイリーヤマザキ                                |  |
|         |     | ファミリーマート                                     |  |
|         |     | 国ーソン                                         |  |
|         |     | ローソン<br>ミニストップ                               |  |
|         |     | ローソン 名前面へ進む<br>ミニストップ<br>セイコーマート<br>セブンーイレブン |  |

6. STEP4 お申込み内容に誤りがないかご確認ください。

お客様(受講者)情報や受講料のお支払い方法について、入力・選択された内容が表示されます。内容に誤りがないか確認し、「以上の内容で申込む」をクリックしてください。

修正が必要な箇所がある場合は、「修正する」をクリックし、「お客様(受講者)情報の入力」から再度入力・選 択をお願いします。

※氏名、生年月日は、修了証書に印字されるため正確に入力されているかご確認ください。

※テキスト送付先は、番地まで正確に入力されているかご確認ください。(オンライン受講者対象)

※情報を誤って入力され、テキストの再送付または修了証書の修正が必要となった場合は、送料をご負担 いただきます。(オンライン受講者対象)

|                                      | STEP1<br>メール登録・確認                            | STEP2<br>お客様情報入力                                             | STEP3<br>お支払い方法の選択                                                   | STEP4<br>確認                       | STEP5<br>完了                       | $\rangle$ |
|--------------------------------------|----------------------------------------------|--------------------------------------------------------------|----------------------------------------------------------------------|-----------------------------------|-----------------------------------|-----------|
| 商品情                                  | 報                                            |                                                              |                                                                      |                                   |                                   |           |
|                                      |                                              |                                                              |                                                                      |                                   |                                   |           |
| (C)(B)(2)                            |                                              |                                                              |                                                                      |                                   |                                   |           |
| 受講期間                                 |                                              |                                                              |                                                                      |                                   |                                   |           |
| 申込者                                  | 情報                                           |                                                              |                                                                      |                                   |                                   |           |
| 名前(姓)                                |                                              | 全旅                                                           |                                                                      |                                   |                                   |           |
| 名前(名)                                |                                              | 花子                                                           |                                                                      |                                   |                                   |           |
| フリガナ(セ                               | !イ)                                          | ゼンリョ                                                         |                                                                      |                                   |                                   |           |
|                                      |                                              | ハナコ                                                          |                                                                      |                                   |                                   |           |
|                                      |                                              |                                                              |                                                                      |                                   |                                   |           |
| La de la                             | . Library                                    |                                                              |                                                                      |                                   |                                   |           |
| お支払                                  | い情報                                          |                                                              |                                                                      |                                   |                                   |           |
| お支払い方                                | い情報<br><sub>法</sub>                          |                                                              |                                                                      |                                   |                                   |           |
| お支払<br>お支払い方<br>店舗                   | い情報<br><sup>法</sup>                          |                                                              |                                                                      |                                   |                                   |           |
| お支払<br>お支払い方<br>店舗<br>お申込            | い情報<br><sup>法</sup><br>込みの注意点                |                                                              |                                                                      |                                   |                                   |           |
| お支払<br>お支払い方<br>店舗<br>お申込<br>支払いの時   | い情報<br>法<br>ふみの注意点<br><sup>週・方法</sup>        | クレジットカード決済の頃<br>ください、なお、支払い調                                 | 船台は、即時決済が完了となりま<br>J限までに入金が確認できなかっ;                                  | す。コンビ <u>ニエ</u> ンスス<br>た場合は、キャンセル | トア決済の場合は、7日以内に5<br>したものとして取り扱います。 | 受講科を納付して  |
| お支払い方<br>店舗<br>お申込<br>支払いの時<br>引渡・提供 | い情報<br>法<br>ふみの注意点<br><sup>調・</sup> 方法<br>週町 | クレジットカード決済の増<br>ください。なお、支払し期<br>テキストは、受講開始の3                 | 給は、即時決済が完了となりま<br>服度までに入金が確認できなかっ;<br>3日前までに送付します。                   | す。 コンピニエンスス<br>こ場合は、キャンセルし        | トア決済の場合は、7日以内に3<br>たものとして取り扱います。  | 登講料を納付して  |
| お支払い方<br>店舗<br>お申込<br>引渡・提供<br>申込みの節 | い情報<br>法<br>みの注意点<br>期<br>間<br>間・解除の規定       | クレジットカード決済の場<br>ください、なお、支払い期<br>テキストは、受講開始の3<br>ご入金後のキャンセルは病 | 船合は、即時決済が完了となりま<br>期限までに入金が確認できなかっ:<br>3日前までに送付します。<br>現剤お受けいたしかねます。 | す。 コンビニエンスス<br>に場合は、キャンセルし        | トア決済の場合は、7日以内に5<br>ったものとして取り扱います。 | 受講科を納付して  |

7. STEP5 完了

Г

1. ~6. の手続きが全て完了すると、以下の画面が表示されます。

| · BELHISA <u>全国旅行業協会</u><br>ALL NIPPON TRAVIL ACINTS ASSOCIATION | (一社)全国旅行業協会 旅行業務取扱管理者定期研修:申込フォーム                                        |  |
|------------------------------------------------------------------|-------------------------------------------------------------------------|--|
| STEP1<br>メール登録・確認                                                | STEP2<br>お客様情報入力     STEP3<br>お支払い方法の選択     STEP4<br>確認     STEP5<br>完了 |  |
|                                                                  | お申込みが完了しました。ありがとうございました。                                                |  |
|                                                                  | お申込み完了メールをご確認ください。                                                      |  |
|                                                                  | ※受付IDは必ずお手元にお控えください。                                                    |  |
|                                                                  | 15秒後にログイン画面へ自動遷移します。                                                    |  |
| コンビニエンスストア決済の場合                                                  | は、支払期限までにお手続きをお願いします。入金が確認できなかった場合は、キャンセルしたものとして取り扱います。                 |  |

## ! ご注意ください!! 受講料の支払い方法を「コンビニエンスストア」とした場合は、この画面が表示されただけでは申し込みが完 了していません。 15 秒後にログイン画面に切り替わりますが、以下の「9. アカウントの登録を行ってください。」のお手続き完

了後にログインが可能になりますので、この段階ではページを閉じ、メールをご確認ください。

8. 受講料等の支払いについて

 ①クレジットカード決済の方は、受講料のお支払い手続きは以上です。
 ②コンビニエンスストア決済の方は、「(全国旅行業協会)お申込頂きありがとうございます」のメール本文に 記載の支払い方法にて、指定のコンビニエンスストアで支払いを完了してください。
 期日までに入金が確認できない場合は、キャンセルしたものとして取り扱います。

9. アカウントの登録を行ってください。

受講料の支払い完了後、「(全国旅行業協会)アカウント登録用 URL のお知らせ」のメールが届きますので、 メールに記載の URL にアクセスしアカウント登録(任意のログイン ID とパスワードの設定)を行ってください。

|    |                | 新規登録                                                                                   |                                                                  |
|----|----------------|----------------------------------------------------------------------------------------|------------------------------------------------------------------|
| サー | ビスの利用開始には以下の情報 | の入力が必要です。                                                                              | の社員番号、メールア                                                       |
|    | ログインID         | び須<br>ご自身のログインIDを設定してください                                                              | ドレスなどお好きなも<br>のを設定してください。                                        |
|    | バスワード          | び須<br>ご自身のバスワードを設定してください。<br>設定したバスワードは大切に保管してください。<br>くバスワードについて><br>※ 半角6文字以上にしてください | (漢字、カタカナの設定<br>も可能です)<br>パスワードは、半角6<br>文字以上で設定してく<br>ださい、パスワードをメ |
|    | バスワード確認        | <u>教</u>                                                                               | モレ、大切に保管してください。                                                  |
|    |                | この内容で新規登録する                                                                            |                                                                  |

10. マイページについて

アカウント登録後、「(全国旅行業協会)研修のお申込みが完了しました」というお知らせのメールが届きます。 メール記載のURLにアクセスしていただくとマイページを閲覧することができます。マイページの利用方法につ いては、トップページの【講座】をクリックして確認してください。

|                                           | <ul> <li>課産</li> <li>お知らせ</li> <li>お問い合わせ</li> </ul> |                   | ● 全旅 花子                                         |
|-------------------------------------------|------------------------------------------------------|-------------------|-------------------------------------------------|
| 2011年1月1日日日日日日日日日日日日日日日日日日日日日日日日日日日日日日日日日 |                                                      |                   | マイプロフィール<br>マイプロフィール編集                          |
|                                           |                                                      |                   | 申込履歴                                            |
| 調圧を支持すると、販工支持しに調圧が表示                      | 271289.                                              | 5県77夏             | <ul> <li>■ アナウンスを表示</li> <li>● ログアウト</li> </ul> |
| ── お知らせ                                   |                                                      | (【講座】をクリ          | ックし、「令和5年度                                      |
| 該当するデータはありません。                            |                                                      | 派行耒務取扱<br>ンライン③)」 | 、管理者定期研修(オ<br>へ進んでください。                         |
|                                           |                                                      |                   |                                                 |

11. 設定は以上となります。受講期間開始日までお待ちください。テキストは、配信日の5日前までにお送りします。研修開始日の4日前になってもテキストが届かない場合は、定期研修係までお問い合わせください。

(一社)全国旅行業協会 定期研修係 03-6277-6016 または 03-6277-8310 (平日 10 時~12 時および 13 時~17 時)